# و SG350 ىلع IGMP لوكوتورب ىلع لفطتلا SG550

### فدەلا

ليصوت لك ىلإ رورم ةكرح نأ لسري وه ،رورم ةكرح multicast حاتفم ملتسي امدنع ثبلا رورم ةكرح لابقتسإ نيفيضملل نكمي ،كلذب مايقلا لالخ نم .ءانيم يقطنم .قيرورض ريغ تاريخأت يف ببستي امم ،اهتجلاعمل نيدعتسم اونوكي مل يتلا ددعتملا لوحملل (تنرتنإلا ةعومجم ةرادإ لوكوتورب) IGMP ىلع لفطتلا نيكمت حمسي ثبلا تاعومجم يف ءاضعاً مه نيذلا نيفيضملا ديدحتل IGMP لئاسر ىلإ عامتسالاب كلت ىلإ اههيجوت ةداعإ متي نأب كلت ددعتملا ثبلا رورم ةكرحل حمسي امم ،ددعتمل قعومجم يف ءاضعاً من يذلا انيفيضملا ديدحتل عمل ورم قارحل حمسي ام منوبلا تاعومجم يف عاصياً من يذل انيفيضملا ديدحتات اليات الماري الم يومجم ي من يا الماري الماري المارين المارين المارين المارين المارين المارين يومجم المارين المارين المارين المارين المارين المارين المارين الم الم الم الم مارين المارين المارين المارين المارين المارين المارين المارين الم الم الم الم الم الم الم الم المارين المارين

مدقتملا ضرعلا عضو تحت دنتسملا اذه يف ةدراولا تاوطخلا ذيفنت متي **:ةظحالم**. **قمدقتم تارايخ** ددحو ىنميلا ةيولعلا ةيوازلا ىلإ لقتنا ،مدقتملا ضرعلا عضو رييغتل *ضرعلا عضو* ةلدسنملا ةمئاقلا يف.

ىلع IGMP لوكوتورب ىلع لفطتلا نيكمت ةيفيك حيضوت وه دنتسملا اذه نم فدهلا SG350. و SG350.

### قيبطتلل ةلباقلا ةزهجألا

- SG350
- SG550

## جماربلا رادصإ

• v2.0.0.73

#### تنرتنإلا تاعومجم ةرادإ لوكوتورب ىلع لفطتلا نيكمت (IGMP)

ددعتملا ثبلا رتخاو بيولا نيوكتل ةدعاسملا ةادألا ىل لوخدلا ليجستب مق .1 ةوطخلا ةحفص حتف متي .**IBMP لوكوتورب عالطتسا < IPv4 ل ددعتملا ثبلا نيوكت <** *IGMP لوكوتورب ىلع لفطتلا* 

| 10 | IGMP Snooping                                                                                                    |         |                |             |               |           |               |                |             |              |              |            |
|----|----------------------------------------------------------------------------------------------------|---------|----------------|-------------|---------------|-----------|---------------|----------------|-------------|--------------|--------------|------------|
| IG | IGMP Snooping is only operational when Bridge Multicast Filtering is enabled. Bridge Multicast Filtering is currently disabled. |         |                |             |               |           |               |                |             |              |              |            |
| Γ  | IGMP Snooping Status: 🔲 Enable                                                                                                  |         |                |             |               |           |               |                |             |              |              |            |
|    | IGMP Querier Status: 📝 Enable                                                                                                   |         |                |             |               |           |               |                |             |              |              |            |
|    | Apply Cancel                                                                                                    |         |                |             |               |           |               |                |             |              |              |            |
|    | IGMP Snooping                                                                                                    | g Table |                |             |               |           |               |                |             |              |              |            |
|    | Entry No.                                                                                                    | VLAN ID | IGMP Snooping  | Status      | MRouter Ports | Immediate | Last Member   | IGMP Querier S | Status      | IGMP Querier | IGMP Querier | Querier    |
|    |                                                                                                    |         | Administrative | Operational | Auto Learn    | Leave     | Query Counter | Administrative | Operational | Election     | Version      | IP Address |
|    | ୍ର 1                                                                                                    | 1       | Disabled       | Disabled    | Enabled       | Disabled  | 2             | Disabled       | Disabled    | Enabled      | v2           |            |
|    | Copy Set                                                                                                    | tings   | Edit           |             |               |           |               |                |             |              |              |            |

**نيكمت** رايتخالاا ةناخ ددح ،*IGMP لوكوتورب ىلع لفطتلا ةلاح* لقح يف .2 ةوطخلا

الوكوتورب ىلع لفطتلا IGMP.

| IGMP Snooping Status: 📝 Enable |
|--------------------------------|
| IGMP Querier Status: 📝 Enable  |
| Apply Cancel                   |

دنع طقف ليغشتلا ديق IGMP لوكوتورب ىلع لفطتلا نوكي نأ نكمي **:ةظحالم ثبلا ةيفصت** طابترا قوف رقنا ،اەنيكمتلو .ددعتملا رسجلا ثب ةيفصت نيكمت نم **ددعتملا** ىلعأ يف Bridge نم ددعتملا

لمعي لوحملا لعجل **نيكمت** رايتخالاا ةناخ ددح ،*IGMP ملعتسم ةلاح* لقح يف .3 ةوطخلا ةيوضع تامالعتسا لاسراب لوحملا موقيس ،رايخلا اذه نيكمت دنع .IGMP ملعتسمك IGMP ،هتيوضع لوادج ثيدحت نم نكمتي يتح يرود لكشب IGMP

| IGMP Snooping Status: 📝 Enable<br>IGMP Querier Status: 📝 Enable |
|-----------------------------------------------------------------|
| Apply Cancel                                                    |

.تادادعإلا ظفح متي .**قبطي** ةقطقط .4 ةوطخلا

| IGMP | Snooping Status: 🔽 Enable |
|------|---------------------------|
| IGMP | Querier Status: 🔽 Enable  |
| Ар   | ply Cancel                |

مت يتلا VLAN تاكبش عيمج *IGMP لوكوتورب ىلع لفطتلا لودج* ضرعي .5 ةوطخلا تادادعإ رييغتل .اهب ةصاخلا IGMP تادادعإ ىلإ ةفاضإلاب ،لوحملا ىلع ايلاح اهنيوكت IGMP ر*يرحت* ةذفان حتفت .**ريرحت** رز ىلع رقناو اهب صاخلا ويدارلا رز ددح ،VLAN ةكبشل *الوكوتورب ىلع لفطتلا تادادع*إ

| IGN                   | IGMP Snooping Table |         |                      |             |               |           |               |  |
|-----------------------|---------------------|---------|----------------------|-------------|---------------|-----------|---------------|--|
|                       | Entry No.           | VLAN ID | IGMP Snooping Status |             | MRouter Ports | Immediate | Last Member   |  |
|                       |                     |         | Administrative       | Operational | Auto Learn    | Leave     | Query Counter |  |
| $\odot$               |                     |         | Disabled             | Disabled    | Enabled       | Disabled  |               |  |
| $\overline{\bigcirc}$ | 2                   | 10      | Disabled             | Disabled    | Enabled       | Disabled  | 2             |  |
|                       | Copy Set            | tings   | Edit                 | $\supset$   |               |           |               |  |

ةكبش ديدحتل ةلدسنملا ةمئاقلا مدختسأ ،*VLAN ةكبش فرعم* لقح يف .6 ةوطخلا *لودج* يف اهديدحتب تمق يتلا VLAN ةكبش لقحلا اذه ضرعي نأ بجي .نيوكتلل VLAN تاكبش نيب ةعرسب ليدبتلل همادختسإ نكميو ،*IGMP لوكوتورب يلع لفطتلا*  *الوكوتورب ىلع لفطتلا* ةحفص ىلإ ةدوعلا نود نيوكتلل IGMP.

| VLAN ID:                     |                                                                                                    |
|------------------------------|----------------------------------------------------------------------------------------------------|
| IGMP Snooping Status:        | Enable                                                                                                    |
| MRouter Ports Auto Learn:    | ✓ Enable                                                                                                    |
| Immediate Leave:             | Enable                                                                                                    |
| Se Last Member Query Counter | Image: Wight of the second second |
| IGMP Querier Status:         | Enable                                                                                                    |
| IGMP Querier Election:       | ✓ Enable                                                                                                    |
| IGMP Querier Version:        | <ul> <li>Ø v2</li> <li>Ø v3</li> </ul>                                                                                                    |
| Querier Source IP Address:   | <ul> <li>ᢙ Auto</li> <li>O User Defined</li> <li>192.168.1.101 ▼</li> </ul>                                                                                                    |
| Apply Close                  |                                                                                                    |

ضرعل VLAN تادادعا 

 خال م المراجي : الحرف الم المراجي : الحرف الم المراجي : الحرف الم المراجي : المراجي : المراجي الم المراجي : المراجي المراجي المراجي المراجي المراجي المراجي المراجي المراجي المراجي المراجي المراجي المراجي المراجي المراجي المراجي المراجي المراجي المراجي المراجي المراجي المراجي المراجي المراجي المراجي المراجي المراجي المراجي المراجي المراجي المراجي المراجي المراجي الم المراجع المراجع المراجع المراجع المراجع المراجع المراجع المراجع المراجع المراجع المراجع المراجع المراجع المراجع المراجع المراجع المراجع المراجع المراجع المراجع المراجع المراجع المراجع المراجع المراجع المراجع المراجع المراجع المراجع المراجع المراجع المراجع المراجع المراجع المراجع المراجع المراجع الم المراجع المراجع المراجع المراجع المراجع المراجع المراجع المراجع المراجع المراجع المراجع المراجع المراجع المراجع ا المراجع المراجع المراجع المراجع المراجع المراجع المراجع المراجع المراجع المراجع المراجع المراجع المراجع المراجع المراجع المراجع المراجع المراجع المراجع المراجع المراجع المراجع المراجع المراجع المراجع المراجع المراجع المراجع المراجع المراجع المراجع المراجع المراجع المراجع المراجع المراجع المراجع الم المراجع المراجع المراجع المراجع المراجع المراجع المراجع المراجع المراجع المراجع المراجع المراجع المراجع المراجع المراجع المراجع المراجع المراجع المراجع المراجع المراجع المراجع المراجع المراجع المراجع المراجع المراجع المراجع المراجع المراجع المر مراجع المراجع المراجع المراجع المراجع المراجع المراجع المراجع المراجع المراجع المراجع المراجع المراجع المراجع المراجع المراجع المراجع المر مراجع المراجع المراجع المراجع المراجع المراجع المراجع المراجع المراجع المراجع المراجع المراجع المراجع المراجع المراجع المراجع المراجع المراجع المراجع المراجع الم مراجع المراجع المراجع المراجع المراجع المراجع المراجع المراجع المراجع المراجع المراجع المراجع المراجع المراجع الم المراجع المراجع المراجع المراجع المراجع المراجع المراجع المراجع المراجع المراجع المراجع المراجع المراجع المراجع المراجع المراجع المراجع

enable رايتخالاا ةناخ ددج ،*IGMP لوكوتورب ىلع لفطتلا ةلاح* لقح يف .7 ةوطخلاا ةكبش ىلع IGMP لوكوتورب ىلع لفطتلا نيكمتل.

| VLAN ID:                  | 1 💌                         |
|---------------------------|-----------------------------|
| IGMP Snooping Status:     | Enable                      |
| MRouter Ports Auto Learn: | Enable                      |
| Immediate Leave:          | Enable                      |
| Last Member Query Counter | Use Query Robustness (2)    |
|                           | User Defined (Range: 1 - 7) |

لا يف 8 ةوطخلا *MRexternal لا تصحف ،ملعي ايئاقلت ءانيم MRexternal* لا يف 8 ةوطخلا ديدخت جاحسملا يل تطبر نوكي هءانيم نم يأ فشكي VLAN لا

| VLAN ID:                  | 1 💌                          |                |
|---------------------------|------------------------------|----------------|
| IGMP Snooping Status:     | Enable                       |                |
| MRouter Ports Auto Learn: | Enable                       |                |
| Immediate Leave:          | Enable                       |                |
| Last Member Query Counte  | n 🂿 Use Query Robustness (2) |                |
|                           | User Defined                 | (Range: 1 - 7) |

ليزي لوحملا لعجتل **نيكمت** رايتخالاا ةناخ ددح ، *ةيروفلا ةرداغملا* لقح يف .9 ةوطخلا الىئاسر لاسرا دعب .ةرداغم ةلاسر نولسري اوناك اذإ هيجوتلا ةداعا لودج نم تاهجاولا قيوضعلا لودج نم يرود لكشب تالاخدالا ةلازاب لوحملا موقيس ،ددعتملا ثبلا هجوم ىل قرغتسملا تقولا رايخلا اذه للقي .ددعتملا ثبلا ءالمع نم ريراقتلا ملتسي مل اذإ المع نم ريا القال ورم قكرح رظحل

| VLAN ID:                  | 1 💌                            |
|---------------------------|--------------------------------|
| IGMP Snooping Status:     | Enable                         |
| MRouter Ports Auto Learn: | Enable                         |
| Immediate Leave:          | Enable                         |
| Last Member Query Counter | : (0) Use Query Robustness (2) |
|                           | O User Defined (Range: 1 - 7)  |

تامالعتسا ددع ديدحتل رايتخإ رز ددح ،*ءاضعألا تامالعتسال دادع رخآ* لقح يف .10 ةوطخلا نيرخآ ءاضعأ يأ دوجو مدع لوحملا ضرتفي نأ لبق اهلاسرا مت يتلا IGMP ةعومجم بختنملا ملعتسملا وه لوحملا ناك اذإ ،ةعومجملل.

| VLAN ID:                   | 1 💌                                          |                |
|----------------------------|----------------------------------------------|----------------|
| IGMP Snooping Status:      | Enable                                       |                |
| MRouter Ports Auto Learn:  | Enable                                       |                |
| Immediate Leave:           | Enable                                       |                |
| Last Member Query Counter: | <ul> <li>Use Query Robustness (2)</li> </ul> |                |
|                            | O User Defined                               | (Range: 1 - 7) |

:يە تارايخلا

- نيرخآ ءاضعأ دوجو مدع ضارتفا لبق نيتلاسر لاسرا (2) مالعتسالا ةوق مدختسأ يضارتفالا وه رايخلا اذه .ةعومجملل.
- القح يف لوحملا اهلسري نأ بجي يتلا لئاسرلا ددع لخداً مدختسملا لبق نم فرعم 7 - 1 وه يدملاً .صنلاً

لوحملا لعجل **نيكمت** رايتخالا ةناخ ددح *،IGMP ملعتسم قلاح* لقح يف 11 ةوطخلا نم ام كانه نإ نأ ريغ ،لمع اذه ىلع ذخأي ديدخت جاحسم multicast لا قداع IGMP ملعتسم multicast من عن ان الالالال مقت مل اذإ .بلطتي قمس اذه VLAN لا ىل عديدخت جاحسم مقت مل اذإ .بلطتي قمس اذه 15.

| IGMP Querier Status:       | Enable                                         |                 |
|----------------------------|------------------------------------------------|-----------------|
| IGMP Querier Election:     | Enable                                         |                 |
| IGMP Querier Version:      | <ul> <li>● v2</li> <li>● v3</li> </ul>         |                 |
| Querier Source IP Address: | <ul> <li>Auto</li> <li>User Defined</li> </ul> | 192.168.1.101 💌 |

معدي لوحملا لعجل **نيكمت** رايتخالا ةناخ ددح ،*IGMP ملعتسم رايتخإ* لقح يف .12 ةوطخلا لوحملا رظتنيس ،ەليطعت ةلاح يف .يسايقلا IGMP ملعتسمل ةيباختنالا ةيلمعلا 60 .رخآ ملعتسم فشتكا اذإ فقوتيسو ،مالعتسالا لئاسر لاسرا لبق ةيناث.

| IGMP Querier Status:       | Enable                             |                 |
|----------------------------|------------------------------------|-----------------|
| IGMP Querier Election:     | Enable                             |                 |
| IGMP Querier Version:      | <ul> <li>v2</li> <li>v3</li> </ul> |                 |
| Querier Source IP Address: | Auto                               |                 |
|                            | User Defined                       | 192.168.1.101 💌 |

يذل IGMP رادصإ رايتخال رايتخإ رز ددج ،"IGMP ملعتسم رادصإ لقح يف 13. ةوطخلا حاتفم كانه نإ (v3) 3 ةغيص ترتخأ *.بختنمل*ا م*لعتسمل*ا حبصاً اذإ لوحملا ممدختسيس مال و VLAN لا يف ديدخت جاحسم ip multicast forwarding وأ/و ،الإو .v2 (v2).

| IGMP Querier Status:       | Enable                             |                 |
|----------------------------|------------------------------------|-----------------|
| IGMP Querier Election:     | Enable                             |                 |
| IGMP Querier Version:      | <ul> <li>v2</li> <li>v3</li> </ul> |                 |
| Querier Source IP Address: | Auto                               |                 |
|                            | Oser Defined                       | 192.168.1.101 💌 |

ردصم ناونع ديدحتل رايتخإ رز رتخأ ،*مالعتسالا ردصمل IP ناونع* لقح يف .14 ةوطخلا ناونع ديدحتل **يئاقلت** رتخأ .ةلسرملا لئاسرلا يف همادختسإ متيس يذلا لوحملا ةمئاقلا نم ناونعلاو رايتخالل **مدختسملا لبق نم فرعم** وأ ،ايئاقلت ردصملا .قلدسنمل

| IGMP Querier Status:       | Enable                             |
|----------------------------|------------------------------------|
| IGMP Querier Election:     | Enable                             |
| IGMP Querier Version:      | <ul> <li>v2</li> <li>v3</li> </ul> |
| Querier Source IP Address: | Auto                               |
|                            | O User Defined 192.168.1.101 -     |

تنأ .ةددحملا VLAN ةكبش ىلع تادادعإلاا قيبطت متي .**قبطي** ةقطقط .15 ةوطخلا ةقطقط وأ ،لاجم VLAN *id ي*ف هفرعم يقتني ب لكشي نأ رخآ VLAN ترتخأ عيطتسي ةحفص *لفطتي IGMP* لا يل عجري نأ **ماتخ**.

| VLAN ID:                   | 1 💌                                                                               |
|----------------------------|-----------------------------------------------------------------------------------|
| IGMP Snooping Status:      | Enable                                                                            |
| MRouter Ports Auto Learn:  | Enable                                                                            |
| Immediate Leave:           | Enable                                                                            |
| Last Member Query Counter: | <ul> <li>Use Query Robustness (2)</li> <li>User Defined (Range: 1 - 7)</li> </ul> |
| IGMP Querier Status:       | Enable                                                                            |
| IGMP Querier Election:     | Enable                                                                            |
| IGMP Querier Version:      | <ul> <li>         √2</li></ul>                                                    |
| Querier Source IP Address: | <ul> <li>Auto</li> <li>User Defined 192.168.1.101 </li> </ul>                     |
| Apply Close                |                                                                                   |

ديرت يتلا VLAN ةكبش نم ويدارلا رز ددح ،ةعرسب VLAN تادادعإ خسنل .16 ةوطخلا *خسن* رز رقناو اهخسن.

| IGMP Snooping Table |           |         |                      |             |               |           |               |
|---------------------|-----------|---------|----------------------|-------------|---------------|-----------|---------------|
|                     | Entry No. | VLAN ID | IGMP Snooping Status |             | MRouter Ports | Immediate | Last Member   |
|                     |           |         | Administrative       | Operational | Auto Learn    | Leave     | Query Counter |
| $\odot$             |           |         | Disabled             | Disabled    | Enabled       | Disabled  |               |
| $\bigcirc$          | 2         | 10      | Disabled             | Disabled    | Enabled       | Disabled  | 2             |
| Copy Settings       |           | Edit    |                      |             |               |           |               |

يتلا VLAN تاكبش قاطن وأ VLAN (تاكبش) ةكبش لخدأ ،صنلا لقح يف .17 ةوطخلا تادادعإلا خسنل **قيبطت** ىلع رقنا .اهيلإ تادادعإلا خسن ديرت.

| Copy configuration from entry 1 (VLAN1) |                                           |
|-----------------------------------------|-------------------------------------------|
| to: VLAN10                              | (Example: 1,3,5-10 or: VLAN1,VLAN3-VLAN5) |
| Apply Close                             |                                           |

عرض فيديو متعلق بهذه المقالة...

<u>انقر هنا لعرض المحادثات التقنية الأخرى من Cisco</u>

ةمجرتاا مذه لوح

تمجرت Cisco تايان تايانق تال نم قعومجم مادختساب دنتسمل اذه Cisco تمجرت ملاعل العامي عيمج يف نيم دختسمل لمعد يوتحم ميدقت لقيرشبل و امك ققيقد نوكت نل قيل قمجرت لضفاً نأ قظعالم يجرُي .قصاخل امهتغلب Cisco ياخت .فرتحم مجرتم اممدقي يتل القيفارت عال قمجرت اعم ل احل اوه يل إ أم اد عوجرل اب يصوُتو تامجرت الاذة ققد نع اهتي لوئسم Systems الما يا إ أم الا عنه يل الان الانتيام الال الانتيال الانت الما